#### Accessing CAMS through PULSE and Making a Payment with CashNet

| FLORIDA POLYTECHNIC | ACADEMICS | Admissions | CAMPUS LIFE | RESEARCH | ABOUT | NEWS | QUICK<br>Q LINKS GIVE | VISIT | APPLY |
|---------------------|-----------|------------|-------------|----------|-------|------|-----------------------|-------|-------|
|                     |           |            |             | Search   |       |      |                       |       |       |

### 1) Open <u>floridapoly.edu</u> and click on "Quick Links"

#### 2) Then click on "Pulse Login"

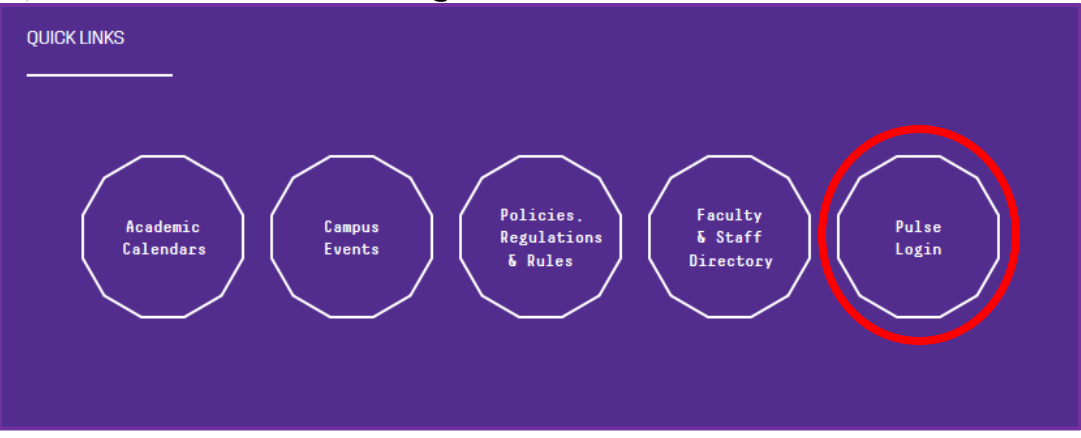

3) Once logged in, find "Quick Links" and click on "Student CAMS"

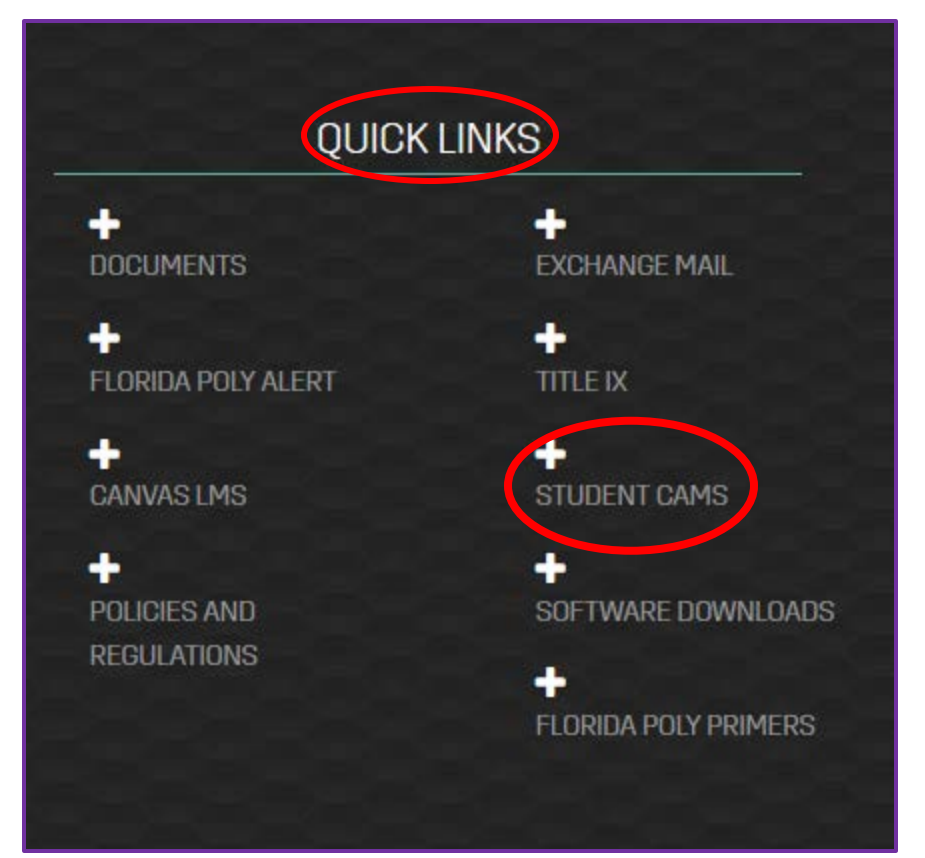

4) Log in to the Student CAMS Portal making sure to select the appropriate term for which you are making your payment. EX: <u>FA 2019</u>

| Florid           | a Poly Student Portal Login                |
|------------------|--------------------------------------------|
| Note: Requi      | red fields are marked with an asterisk (*) |
| *NetID:          | nstudent1234                               |
| *Password:       | 🖷                                          |
| Term:            | FA 2019 👻                                  |
|                  | Login                                      |
| Still baying pro | Forgot Password?                           |

\*\*If you forgot, no problem, be sure to click (Change) and select the correct term.

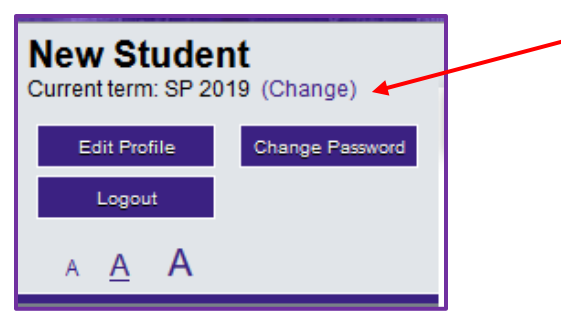

5) Next, you want to select "My Ledger" on the left side of the screen.

|   | Administrative Services – |
|---|---------------------------|
|   | Registration Schedule     |
|   | Course Offering           |
|   | Schedule Wizard           |
|   | Registration              |
|   | My Schedule               |
| Č | My Ledger                 |
|   | My Financial Aid          |
|   | My Meal Plan              |
|   | Enrollment Verification   |

## 6) Then, click on "Pay Here" and you will be directed to the CashNet website to make a payment.

| BALANCE SUMMARY                                                                                     | Term    | Term Balance |  |  |  |
|----------------------------------------------------------------------------------------------------|---------|--------------|--|--|--|
| * Previous Term(s) Balance:                                                                         | FA 2015 |              |  |  |  |
| ** Overall Balance:                                                                                 |         | 9            |  |  |  |
| ** Pay Here                                                                                         |         |              |  |  |  |
| * Balance may include Pre-Bill items.                                                               |         |              |  |  |  |
| * Pending Financial Aid is only applied in current and future terms. The current term is SU B 2019. |         |              |  |  |  |
| ** Credit balances are not applied across terms and are not included in your Balance Summary.       |         |              |  |  |  |

## 7) Once in CashNet, select "Click here to make a payment" under the "Your Account" section.

|                                          |                       | your account                 | make payment                                                | basket                      | help                 | sign out            |
|------------------------------------------|-----------------------|------------------------------|-------------------------------------------------------------|-----------------------------|----------------------|---------------------|
| FLORIDA<br>UNIVERS                       | POLYTECH              | NIC                          |                                                             |                             |                      |                     |
|                                          |                       |                              |                                                             | Student                     | Accou                | nt Online           |
|                                          |                       |                              |                                                             |                             | I                    | New Stude           |
| Your Account                             |                       | Saved                        | Accounts                                                    |                             |                      |                     |
| Current Balance                          |                       |                              |                                                             |                             |                      | dd New              |
| <u>Click here to make a payment</u>      | , <u> </u>            | The de<br>designa<br>or eRef | lete link will not ap<br>ated for use by an<br>und deposit. | pear if the s<br>upcoming a | saved ac<br>utomatic | count is<br>payment |
| The last payment received was 6/20/2019. | for \$6,194.00 on     | Test                         | сс                                                          |                             | E                    | <u>dit Delete</u>   |
|                                          |                       | SMS Te                       | ext Messaging                                               |                             |                      |                     |
| Your Recent Payments                     | View All              |                              |                                                             |                             |                      |                     |
|                                          | View All              | SMS Ale                      | ert Setup                                                   |                             |                      |                     |
| 06/20/2019 \$6,194.00                    | View                  |                              |                                                             |                             |                      |                     |
| 06/20/2019 \$300.00                      | View                  |                              |                                                             |                             |                      |                     |
| 06/20/2019 \$100.00                      | View                  |                              |                                                             |                             |                      |                     |
| Parent PINs                              |                       |                              |                                                             |                             |                      |                     |
|                                          | Add New               |                              |                                                             |                             |                      |                     |
| You currently have the following         | J Parent PINs set up. |                              |                                                             |                             |                      |                     |
| = :                                      | Edit Delete           |                              |                                                             |                             |                      |                     |
| Erin wennam                              |                       |                              |                                                             |                             |                      |                     |

8) Select the term for your payment, enter amount you are paying, then "Add to Basket." You can pay for multiple terms within one transaction by selecting "Continue Shopping." Once payment amounts are entered, select "Checkout."

9) Next, you will enter your payment method. Here is where you can pay by credit card or electronic check. You will also be able to save a payment method for future uses.

| Select Method of Payment                               |  |                   |
|--------------------------------------------------------|--|-------------------|
| Saved Payment Methods<br>Test CC                       |  |                   |
| New Payment Methods<br>Credit Card<br>Electronic Check |  |                   |
| Mastel Pass                                            |  | Continue Checkout |

\*\* Please Note: There is a 2% Convivence Fee when making online payments. You will be asked to agree to the service charge before continuing.

| As<br>ya                         | part of your payment,<br>u will be charged a service charge of <b>\$444</b> 0. |                   |
|----------------------------------|--------------------------------------------------------------------------------|-------------------|
| ☑ * I understand that my transac | tion includes a non-refundable service charge of 💭 .                           |                   |
| Review Charges                   | Cancel My Transaction                                                          | Continue Checkout |
|                                  |                                                                                |                   |

# 10) Lastly, you will be able to verify that your payment information and amount are correct, then click "Submit Payment." A receipt will be emailed to the address you enter and you are done ③

| The man Cala stand                                                                                                    |                                                                                                    |                 |                |
|----------------------------------------------------------------------------------------------------|----------------------------------------------------------------------------------------------------|-----------------|----------------|
| Items Selected                                                                                                    |                                                                                                    |                 | Amoun          |
| 0 8 2019                                                                                                    |                                                                                                    | Convenience Fee | \$4.6          |
|                                                                                                    |                                                                                                    | Total Amount    | \$204.60       |
| Payment Information                                                                                                    |                                                                                                    |                 |                |
| Credit Card Number:<br>Expiration Date:<br>Cardholder Name:<br>Address:<br>City:<br>State/Province/Region:<br>Zip/Postal Code:<br>Country:<br>Email Address: | MasterCard<br>1219<br>New Student<br>123 My House<br>Flo rida<br>Florida<br>33805<br>United States<br>nstudent |                 |                |
|                                                                                                    |                                                                                                    |                 | Submit Payment |